## Photos: How do I create a link from a photo to a page in my website?

1. In Edit Website Mode, select Add New Page Block on the page you want to create a photo link on

- 2. Title your photo block
- 2. Select Photo/Slideshow and Submit
- 3. Browse to the appropriate folder on your computer and select the photo you wish to add. Upload.
- 4. Or-Choose from your picture library.
- 5. Select an internal web page from the drop down menu you want your picture to go
- 6. Add Picture
- 7. Save your changes

Unique solution ID: #1060 Author: Homespun Support Last update: 2011-07-22 19:49

 $\label{eq:urg} URL: http://support.homespunwebsites.com/content/32/61/en/how-do-i-create-a-link-from-a-photo-to-a-page-in-my-website.html \label{eq:urg}$